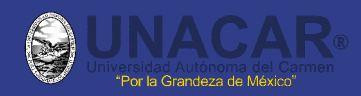

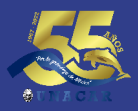

Si deseas trámitar tu Certificado Electrónico, deberás de ingresar en la siguiente liga: <u>https://robalo.unacar.mx/sice/</u>

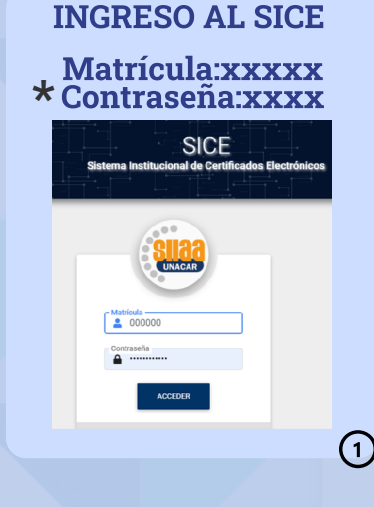

### Valida los siguientes datos

- Matrícula
- Nombre
- CURP
  Ingresar
- Teléfono
- Correo Electrónico \*\*
- Programa Educativo
- Tipo de certificado

Si existe algún dato incorrecto, envía correo:

certificacion.electronica@mail.unacar.mx

| ** | k vei | cardex                                                                               | del |
|----|-------|--------------------------------------------------------------------------------------|-----|
|    | 6     | UNINE RESIDENT ALL CALIFIES ALL CALIFIES ALL CALIFIES OF CALIFICATIONS FOR ALL VISIO |     |

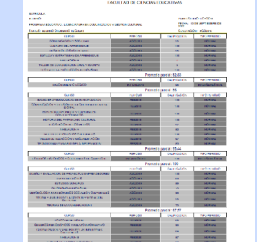

Al dar click en siguiente, confirma y acepta que está correcto tu cardex. Si existe un dato incorrecto comunícate a tu facultad.

# Subir documentos

- Acta de nacimiento
- CURP
- Constancia de no adeudo de libro
- Para Licenciatura Dispensa o EGEL si aplica.

Dar click en GUARDAR y luego en ENVIAR SOLICITUD

#### Realizar el pago, en la siguiente liga:

https://charal.unacar.mx/pagolinea/

La validación del pago es de 2 a 3 días hábiles.

La facultad podrá visualizar tu solicitud para su revisión y aprobación, cuando esté validado el pago.

Revisar tu correo, por si existen observaciones de tu trámite.

(5)

"Solicitud en proceso", indica que Control Escolar está realizando la última validación, para la emisión de Certificado Electrónico. Si todo es correcto se genera el documento electónico.

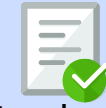

El trámite de Certificado electrónico es de 30 días hábiles o antes ser posible.

# **Mis Certificados**

En este apartado encontrarás 2 archivos, un PDF y un XML, que representan tu Certificado Electrónico, el cual tendrá un máximo de 90 días naturales para que se pueda descargar del SICE.

En la siguiente liga podrás descargar el documento de Autenticación de tu Certificado Electrónico: https://robalo.unacar.mx/vcelec/

 $\overline{(7)}$ 

### Certificado Electrónico

|            | CENTR CARDON ESTIMATION                                                                                                    | PC 10                                    |  |
|------------|----------------------------------------------------------------------------------------------------|------------------------------------------|--|
| 6x0/188//8 |                                                                                                    |                                          |  |
| e i i i i  | aller - aller                                                                                                    | SCHOOL SHOW                              |  |
| 1.         | The of the strange with a                                                                                                    | 4000000                                  |  |
| 1          | a series of the series of the                                                                                                    | ALC DATE OF THE OWNER                    |  |
| a walk     | A AGO2278                                                                                                    | Terrano: 25/06/2022                      |  |
| 1100       | A CONTRACT CONTRACT                                                                                                    | ON PROVIDEN BOOLEY                       |  |
|            | CORMO.                                                                                                    | The Manual State                         |  |
| 100        | A TRANSPORTATION AND A DETAIL                                                                                                    | 0.000                                    |  |
| 400        | and the second second s | 10 00/01/0 0100                          |  |
| 100        | CONTRACTOR OF CONTRACT                                                                                                    | N ROWSTONES                              |  |
|            | WONANCA:                                                                                                    | The parts of the                         |  |
|            | KNO Harris                                                                                                    | 11 00/2019 1 THES C                      |  |
| 100        | Party Contractory                                                                                                    | the loss of the                          |  |
| 140        | Adams of the second second                                                                                                    | 10 10 10 10 10 10 10 10 10 10 10 10 10 1 |  |
| ***        | deered at the second second se | a boost to seas                          |  |
|            | THE R. LEWIS CO.                                                                                                    | - in annality                            |  |
| 140        | an weat as a second second sec | H. HORRY DICC                            |  |
| 16.0       | ACALL 1                                                                                                    | S O                                      |  |
| - 25       | Parasa                                                                                                    | P ROCERTLI DETE                          |  |
| 122        | SERVICE EXCENSE                                                                                                    | THE COLORED AND A                        |  |
| -25        | Contrast of the second second se                                                                                                    | N. COMPLETE                              |  |
| -324       | ETCA I I I I I I I I I I I I I I I I I I I                                                                                                    | 01 :01                                   |  |
| 10         | SOGAR CONTRACTOR OF STREET                                                                                                    |                                          |  |
| 201        | GROWTER                                                                                                    | N KARINI JAD                             |  |
| 10.00      | reality                                                                                                    | 2 DUNK DOL                               |  |
| - 10       | PATCING H DOOR THAN A TOA                                                                                                    | The CONTRACTORNEY                        |  |
| 162        | MIRTNON CONCOUNT.                                                                                                    | 37 .03                                   |  |
| 972        | PACAL CONTRACTOR                                                                                                    | NOT WRATER IN SIZE                       |  |
| 10.1       | CORPORATION CONCERNMENT INCOME.                                                                                                    | 100 (218                                 |  |
| 16(3       | PRIARY PRIME PRIME                                                                                                    | The Description                          |  |
| 10.0       | Marries 1                                                                                                    | GE-WOLANDATIAN                           |  |
| 123        | anal and                                                                                                    | 00 258                                   |  |
| -21-       | A DECEMBER OF A DECEMBER OF A  | THE BUTCHES LOOK                         |  |
| 100        | NUMBER OF ADDRESS OF                                                                                                    | OR NOVERSALISES                          |  |
| 102        | Science parallelistics in the second second                                                                                                    |                                          |  |
| 100        | HOULEY                                                                                                    | B POSTATION                              |  |
| 6021       | Networkship a schere excess                                                                                                    | E DOBRINGER                              |  |
| A124       | PROVIDED I NTRETCA                                                                                                    | an Cars                                  |  |
| 1444       | 3800                                                                                                    | ND ODN                                   |  |
| Faat       | NUTLING IN THIS NOT A REAL                                                                                                    | 100 1000                                 |  |
| - 10       |                                                                                                    |                                          |  |
|            |                                                                                                    |                                          |  |

8

\* ¿No recuerdas tu contraseña? envía correo electrónico cbarrientos@delfin.unacar.mx
 \*\* Utilizar correo electrónico personal para esté trámite, el cual será la vía de comunicación
 \*\*\*Verificar y validar que estén todos los curso y calificaciones, de acuerdo a tu programa educativo

Nota: A través de la lectura del QR que aparece en tu Certificado Electrónico, podrás descargar la autenticación

6